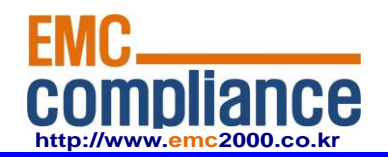

Appendix 6.

## **User manual**

**EMC** compliance Ltd.

480-5 Shin-dong, Yeongtong-gu, Suwon-city, Gyunggi-do, 443-390, Korea 82 31 336 9919 (Main) 82 31 336 4767 (Fax) This test report shall not be reproduced except in full, Without the written approval.

Page: 1 of 1

# ZBM(Zigbee Module) Hardware Description

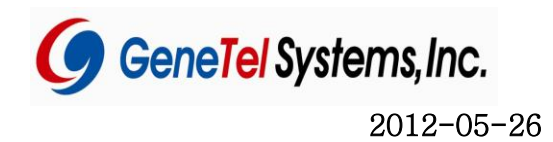

## CONTENTS

| 1. Hardware Description                               | 3  |
|-------------------------------------------------------|----|
| 1.1 Fields of Applications                            | 3  |
| 1.3 Block Description                                 | 4  |
| 1.3 Parts List                                        | 4  |
| 1.3.1 ZBM(ZigBee)                                     | 5  |
| 1.4 Circuit Description                               | 5  |
| 1.4.1 ZigBee                                          | 6  |
| 1.4.2 MCU                                             | 7  |
| 1.5 RF MODEM SPEC                                     | 9  |
| 1.5.1 ZigBee                                          | 9  |
| 1.5.2 ZigBee Antenna Specification and Characteristic | 11 |
| 2. How to setup the equipment                         | 15 |
| 2.1 ZigBee                                            | 15 |
| 2.1.1. Channel setup Method                           | 15 |

Caution : Any changes or modifications in construction of this device which are not expressly approved by the party responsible for compliance could void the user's authority to operate the equipment.

## 1. Hardware Description

ZigBee Module (ZBM) is a RF module supporting 2.4 GHz Industrial, scientific and medical(ISM) radio bands that are radio bands reserved internationally for the use of radio frequency(RF) energy for industrial, scientific and medical purposes other than communications. This module consists of the RF Transceiver, RF Circuit, 8051-compatible MCU and some external devices satisfying I E E E 802.15.4 ZigBee-compliant PHY, MAC and can transfer up to up to 1Mbps in data rate.

## **1.1 Fields of Applications**

Factory Automation and Motor Control Replacement for legacy wired UART Energy Management Low Power Telemetry Health-care equipments

## 1.2 Image

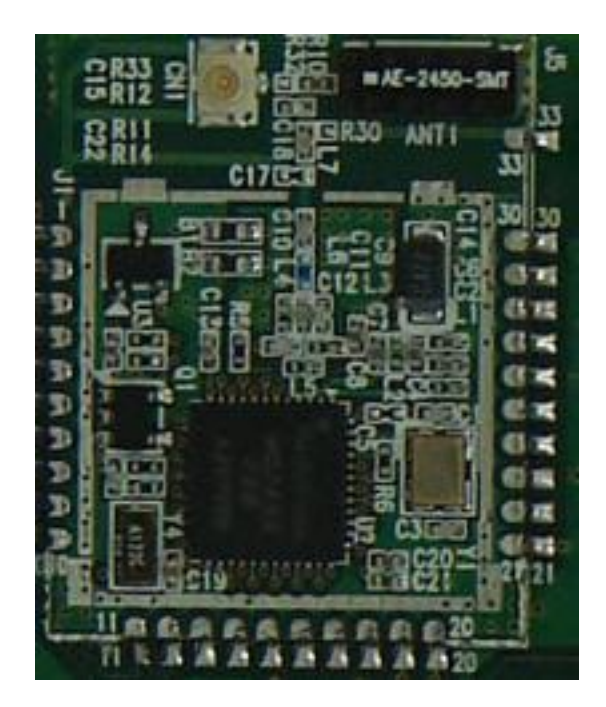

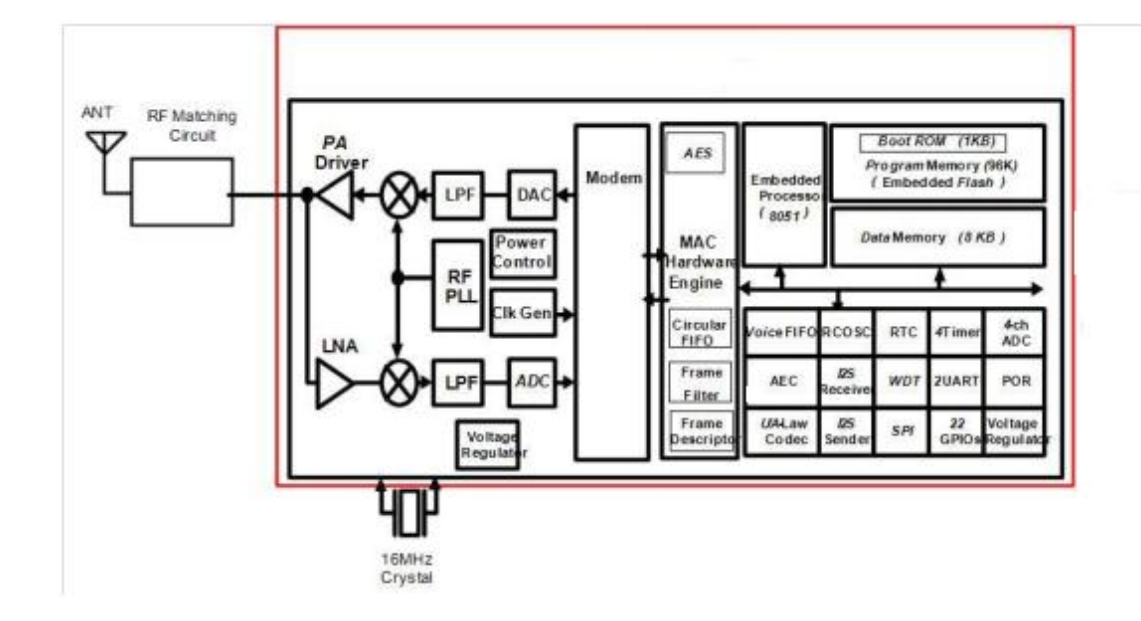

## **1.3 Block Description**

- Uses Zigbee single chip integrated With 2.4GHz RF Transceiver, base-band modem, hardwired MAC, Internal Flash Memory, and 8051MCU.
- Various peripheral devices such as 22 General Purpose I/Os, 4-channel 8-bit ADC, and Two High-Speed UARTs.
- Firmware downloads using UART1 in ISP(In-System-Programming) Mode.

#### 1.3 Parts List

## 1.3.1 ZBM(ZigBee)

| NO | PartNo             | Description           | Geom                | Vendor     | Q'ty | Reference |
|----|--------------------|-----------------------|---------------------|------------|------|-----------|
| 1  | GRM1555C1HR50CA01D | CAP 0.5pF 1005        | C1005               | MURATA     | 2    | R10 C17   |
| 2  | CL05B103KO5NNNC    | CAP 0.01UF, 1005      | c1005               | SAMSUNG    | 1    | C19       |
| 3  | CL05B103KO5NNNC    | CAP 0.01UF, 1005      | c1005               | SAMSUNG    | 1    | C20       |
| 4  | CL05B104KO5NNNC    | CAP 0.1UF, 1005       | c1005               | SAMSUNG    | 1    | C15       |
| 5  | GRM1555C1HR75CZ01D | CAP 0.75PF, 1005      | c1005               | MURATA     | 1    | C9        |
| 6  | GRM1555C1HR75CZ01D | CAP 0.75PF, 1005      | c1005               | MURATA     | 1    | C12       |
| 7  | GRM1555C1H1R0CA01D | CAP 1.0PF, 1005       | c1005               | MURATA     | 2    | C10 L7    |
| 8  | GJM1555C1H1R1CB01D | CAP 1.1PF, 1005       | c1005               | MURATA     | 1    | C11       |
| 9  | RC1005J101CS       | RES 100, 1005         | r1005               | SAMSUNG    | 1    | R6        |
| 10 | WR04×1003FTL       | RES 100K, 1005        | r1005               | WALSIN     | 1    | R33       |
| 11 | CL05C100DB5NNNC    | CAP 10PF, 1005        | c1005               | SAMSUNG    | 1    | C4        |
| 12 | CL05C100DB5NNNC    | CAP 10PF, 1005        | c1005               | SAMSUNG    | 1    | C6        |
| 13 | CL05C100DB5NNNC    | CAP 10PF, 1005        | c1005               | SAMSUNG    | 1    | C2        |
| 14 | CL05C100DB5NNNC    | CAP 10PF, 1005        | c1005               | SAMSUNG    | 1    | C7        |
| 15 | TMCMA1C106MTRF     | T/T 10UF, 16V 3216    | tc3216              | HITACHI    | 1    | C14       |
| 16 | 0402N130J500       | CAP 13PF, 1005        | c1005               | WALSIN     | 2    | C1 C3     |
| 17 | WR04X154JTL        | CAP 150K_1005         | r1005               | WALSIN     | 1    | R5        |
| 18 | CL05B153KO5NNNC    | CAP 15NF, 1005        | c1005               | SAMSUNG    | 1    | C13       |
| 19 | SM325-16M-9D       | XTAL SX-32 16MHz 9pF  | smd sx-32           | SNK        | 1    | Y1        |
| 20 | RC1005J103CS       | RES 1K, 1005          | r1005               | SAMSUNG    | 1    | R12       |
| 21 | GRM155R71H102KA01D | CAP 1NF, 1005         | c1005               | MURATA     | 1    | C8        |
| 22 | CL05A225M05NSNC    | CAP 2.2UF 1005        | c1005               | SAMSUNG    | 1    | C21       |
| 23 | WF04G206JTL        | RES 20M 1005          | r1005               | WALSIN     | 1    | R11       |
| 24 | LQG15HN3N6S02D     | INDUCTOR 3.6NH, 1005  | bead1005            | MURATA     | 1    | L5        |
| 25 | RC1005J304CS       | RES 300K 1005         | r1005               | SAMSUNG    | 1    | B14       |
| 26 | 0402N300J500       | CAP 30PF 1005         | c1005               | SAMSUNG    | 1    | C22       |
| 27 | CM315A 32.768KHz   | SMD 32.768KHZ/3215    | xtal_nx3215sa-32    | SNK        | 1    | Y4        |
| 28 | LQW15AN4N3C00D     | IND 4.3nH 1005        | bead1005            | MURATA     | 1    | L4        |
| 29 | LQG15HS5N6S02D     | IND 5.6NH, 1005       | bead1005            | MURATA     | 1    | L6        |
| 30 | LQG15HS5N6S02D     | IND 5.6NH, 1005       | bead1005            | MURATA     | 1    | L3        |
| 31 | LQG15HS82NJ02D     | IND 82nH_1005         | bead1005            | MURATA     | 2    | L1 L2     |
| 32 | AE-2450-SMT        | AE2450-38-SMT         | Chip Ant 3*8*1.6t   | 안테나엔진      | 1    | ANT1      |
| 33 | BLM18PG300SN1D     | BEAD -1608            | bead1608            | MURATA     | 2    | B1 B2     |
| 34 | RT9818B-18GV       | Volt detector 1.8v    | sot23               | RICHTEK    | 1    | U3        |
| 35 | ELM7S14BEL         | CMOS LOGIC            | sot23_5             | ELM        | 1    | Q1        |
| 36 | MG2455-F48         | SoC(System-on-Chip)   | qlp48_w675_1040_050 | RadioPulse | 1    | U2        |
| 37 | U.FL-R-SMT-1(10)   | UMCC U.FL CONNECTOR   | U.FL-R-SMT-1        | HIROSE     | 1    | CN1       |
| 38 | PCB GT-ZBM V1.0    | 27 × 21.5 × 1.2T × 4L | 1.2T X 4L           | 세중전자       | 1    |           |
| 39 | ZBM                | ZBM                   | zbm_th              |            | 1    | J1        |
| 40 | NC RC1005J000CS NC | NC R1005              | NC r1005            | SAMSUNG    | 2    | R30 R32   |
| 41 | NC C1005           | NC C1005              | NC c1005            | SAMSUNG    | 2    | C5 C18    |

## 1.4 Circuit Description

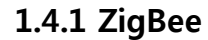

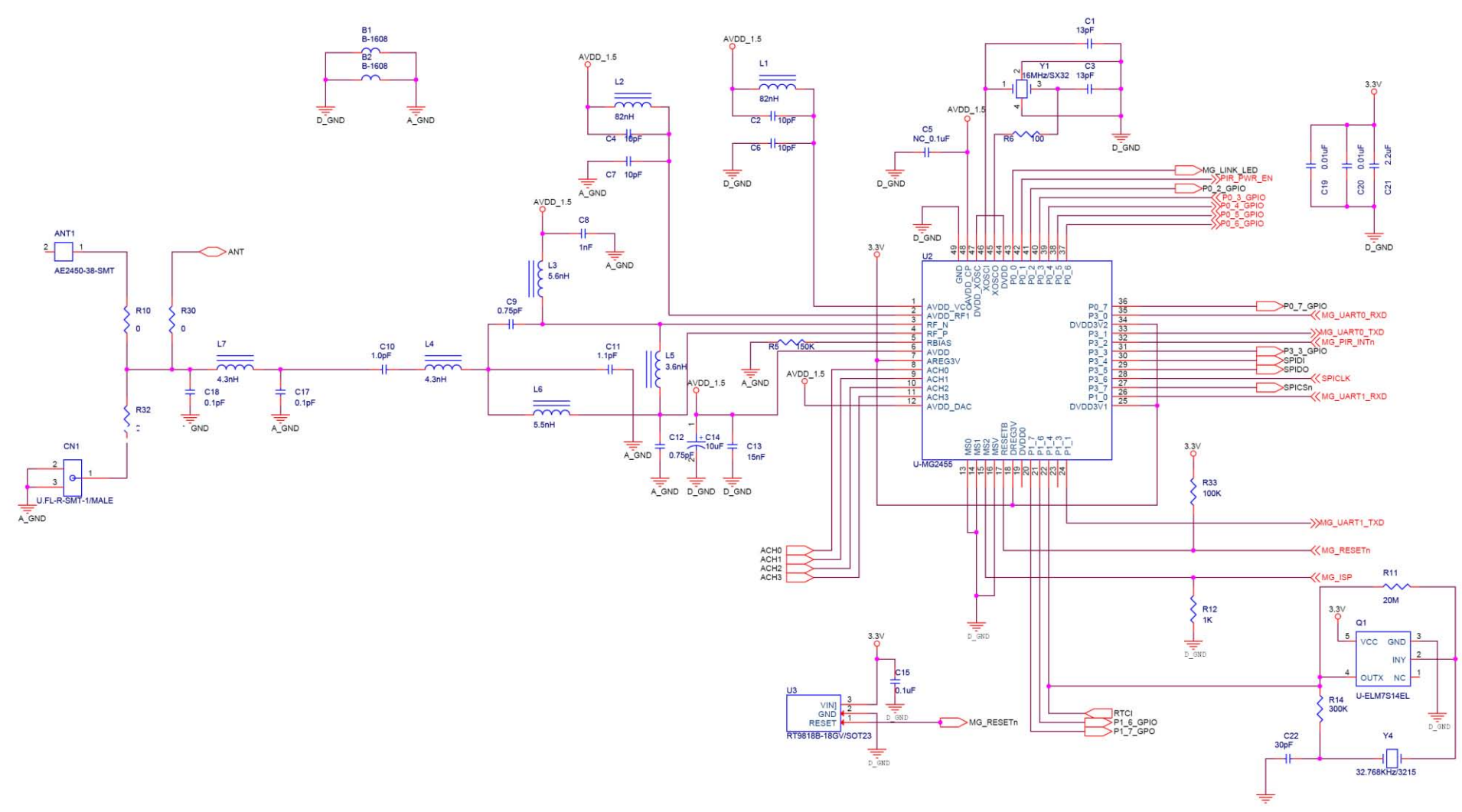

Zigbee Communicationis designed to use Zigbee's exclusive chip MG2455 of RadioPulse. While the power of 3.3V is supplied, 1.5V of the high-frequency 2.4GHz is produced within the MG2422 then used. MG2455 functions by 16MHz's clock, 32.768KHz clock is being used to obtain real time nformaion, and

2.4GHz high frequency signal is outputted as pin3 and pn4 and transmitted through the output circuit, 2.4

gHz frepuency band circuit, and as well as antenna circuit. On the other hand, high-frequency signal of 2.4GHz is received through antenna, and through antenna circuit 2.4GHz frequency band circuit output circuit, it is inputted to MG2455 to be transferred to controller.

1.4.2 MCU

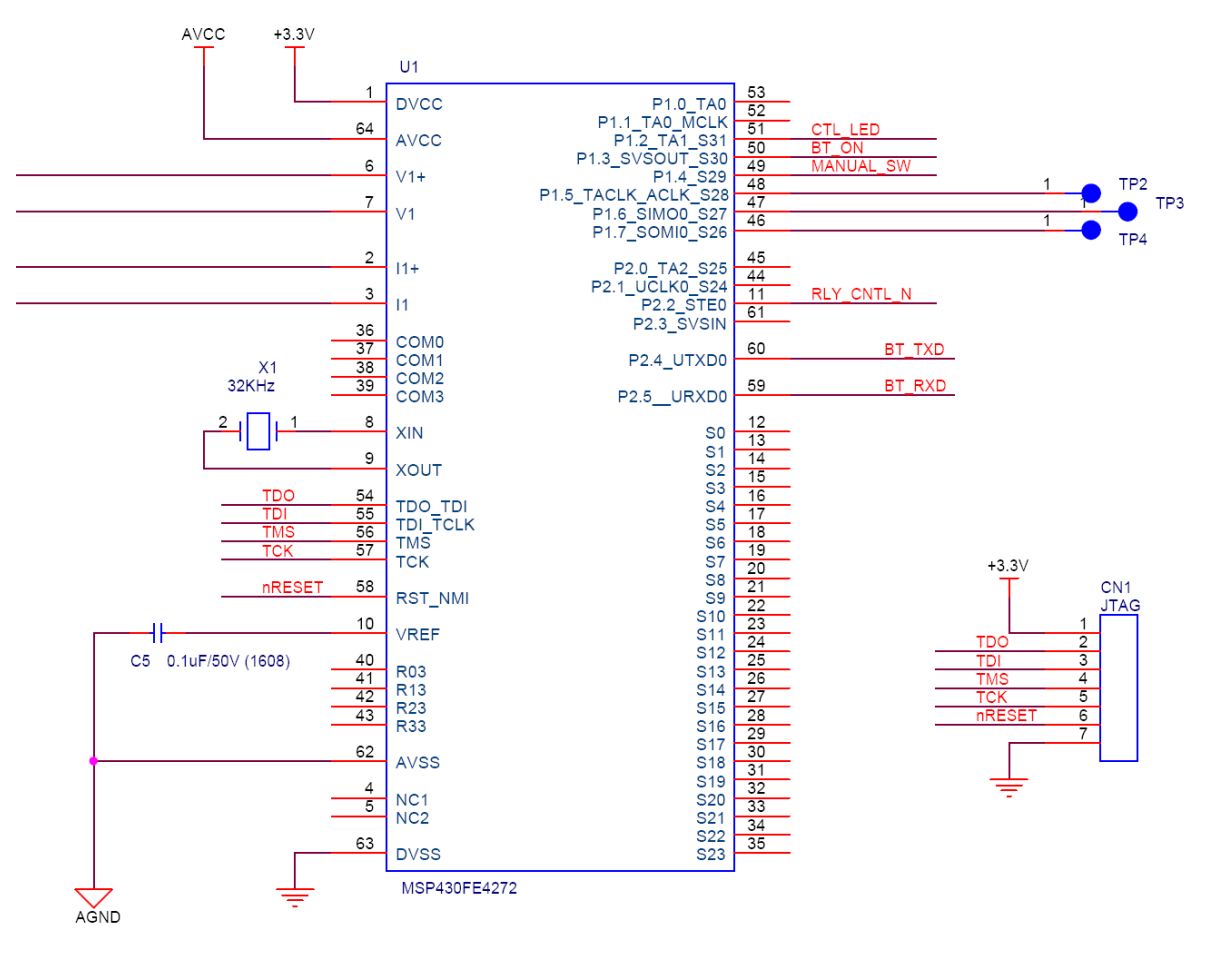

Power supplied by Main Control Unit : MSP430 + 3.3V to reset with "Pin 58" functioning with 32.768KHz that detected AC voltage is inputted as "Pin 6 and Pin 7" while inputting detected AC voltage current as "Pin 2 and Pin 3". Zigbee Communication Module is interfaced with asynchronous serial communication of Pin 59 and Pin 60 to transmit Zigbee(2.4GHz) through the collection device PCAP(Power Control Access Point). 제품의 성능 개선을 위하여 커넥터(CN1)으로 펌웨어를 다운로더 할 수 있도록 설계되었다.

#### 1.5 RF MODEM SPEC

#### 1.5.1 ZigBee

| lte                | em          | Spec           | Remark              |
|--------------------|-------------|----------------|---------------------|
| Frequen            | cy Range    | 2400~2483.5MHz |                     |
| Frequ              | lency       | <±20ppm        |                     |
| Toler              | rance       |                |                     |
| Occupi             | ed B.W      | 2MHz           |                     |
| Output Pow         | er (Normal) | 7dBm (±1dB)    |                     |
| VS                 | WR          | <2.0 : 1       |                     |
| Flat               | ness        | <1dB           |                     |
| Spurious           | Emissions   |                |                     |
| 1GHz               | Under       | <-30dBm        |                     |
| 1GHz ~ 2.4GHz      |             | <-30dBm        |                     |
| ~ 12GHz            |             | <-30dBm        |                     |
| 2nd Ha             | armonic     | <-45dBm        |                     |
| 3rd Ha             | rmonic      | <-70dBm        |                     |
| Inband \$          | Spurious    | <-45dBm        |                     |
| Adjacent           | ±3.5MHz     | >40dBc         |                     |
| Channel            |             |                |                     |
| Rejection          |             |                |                     |
| Secondary Radiated |             | <-58dBm        | Limit of secondary  |
| Emission           |             |                | radiated emissions. |
| Phase              | 1MHz        | -110dBc / Hz   |                     |
| Noise              | 2MHz        | -112dBc / Hz   |                     |

RF Transceiver

- Single-chip 2.4GHz RF Transceiver
- Low Power Consumption
- Low Operating Voltage of 1.5V
- High Sensitivity of -98dBm@1.5V
- No External T/R Switch and Filter needed
- On-chip VCO, LNA, and PA
- Programmable Output Power up to +8dBm@1.5V
- Direct Sequence Spread Spectrum
- O-QPSK Modulation
- Scalable Data Rate: 250Kbps for ZigBee
- RSSI Measurement
- Compliant to IEEE802.15.4

128-byte CPU dedicated Memory

- 1KB Boot ROM
- Dual DPTR Support
- I2S/PCM Interface with two128-byte FIFOs
- Two High-Speed UARTs with Two 16-byte FIFOs (up to 1Mbps)
- Quadrature Signal Decoder
- On-chip Power-on-Reset

■ SPI Master/Slave Interface

**Clock Inputs** 

- 16MHz Crystal for System Clock
- 32.768kHz Oscillator for Sleep Timer

Power

- Separate On-chip Regulators for Analog and Digital Circuitry.
- Power Supply Range for Internal Regulator(1.9V(Min) ~ 3.6V(Max))

This device complies with part 15 of the FCC Rules,
Operation is subject to following two conditions :
(1) This device may not cause harmful interference, and
(2) This device must accept any interference received, including interference that may cause undesired operation.

(Add the following information in the user manual of FCC ID: OSGZBM)

If the FCC ID is not visible when the module is installed inside another device, then the outside of the device into which the module is installed must also display a label referring to the enclosed module. This exterior label shall be: "Contains FCC ID: XXXYYYYYY 1.5.2 ZigBee Antenna Specification and Characteristic

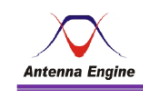

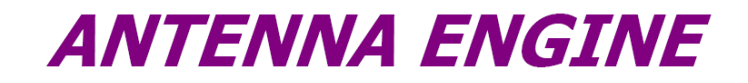

2.4GHz 칩안테나 규격서 [AE-2450-38-SMT]

2011.03.28.

ANTENNA ENGINE

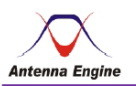

- 목 차 -
- 1. SPECIFICATIONS
- 2. Radiation Pattern
- 3. 3D-Measurement
- 4. Input Impedance
- 5. 도면

ANTENNA ENGINE

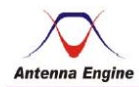

#### 1. SPCIFICATIONS

| ELECTRICAL Char. | SPECIFICATIONS  | REMARK |
|------------------|-----------------|--------|
| Model            | AE-2450-38-SMT  |        |
| Frequency Range  | 2400~2500[MHz]  |        |
| V.S.W.R          | 2.0 :1          |        |
| Gain             | 1 ±0.5[dBi]     |        |
| Polarizations    | Isotropic       |        |
| Input Impedance  | 50[Ω]           |        |
| Input Power      | 1 [W]           |        |
| MECHANICAL Char. | SPECIFICATIONS  |        |
| Feed Type        | SMT             |        |
| Size[W x H x D]  | 8 x 3 x 1.6[mm] |        |

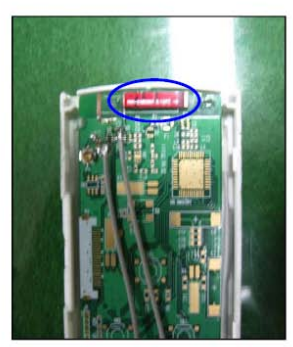

안테나 장착 위치

ANTENNA ENGINE

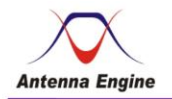

2. Radiation Pattern

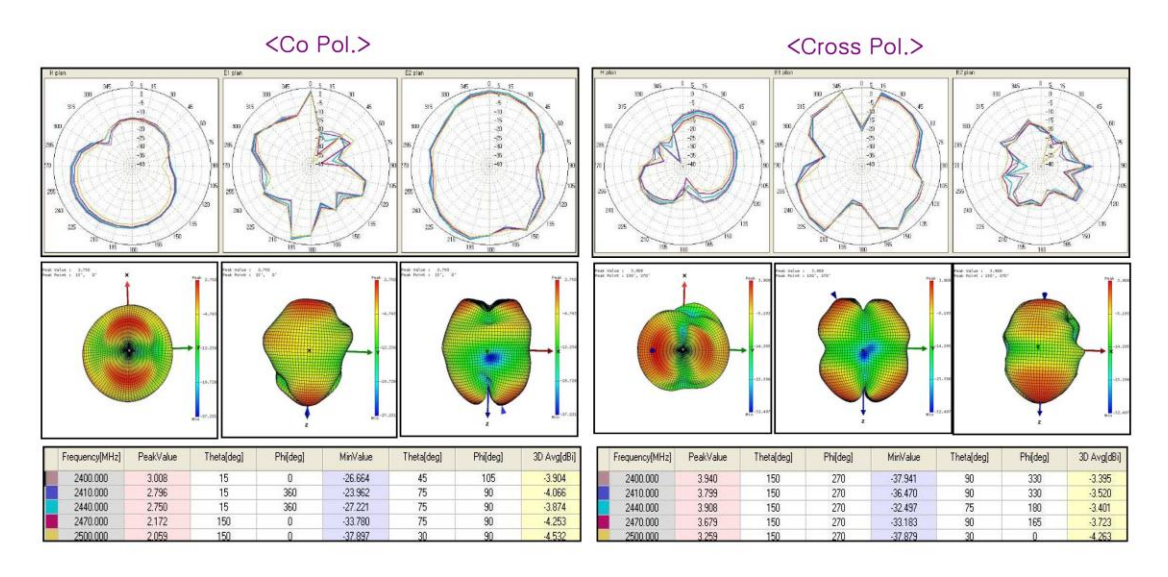

#### ANTENNA ENGINE

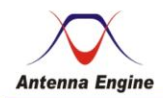

#### 3. 3D-Measurement

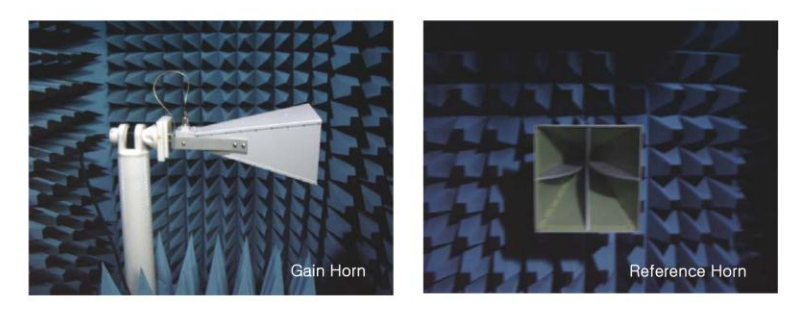

- Calibration 주파수 대역 : 2.4 ~ 2.5[GHz]
- •2D 복사패턴 Angle step : 05°
- 3D 복사패턴 Angle step : 15°
- 안테나의 이득과 복사 패턴을 정확히 측정하기 위해 챔버내에 설치된 혼안테나를 Calibration 하는 장면.
- 3D 복사패턴을 측정하기 위한 안테나의 설치.

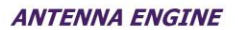

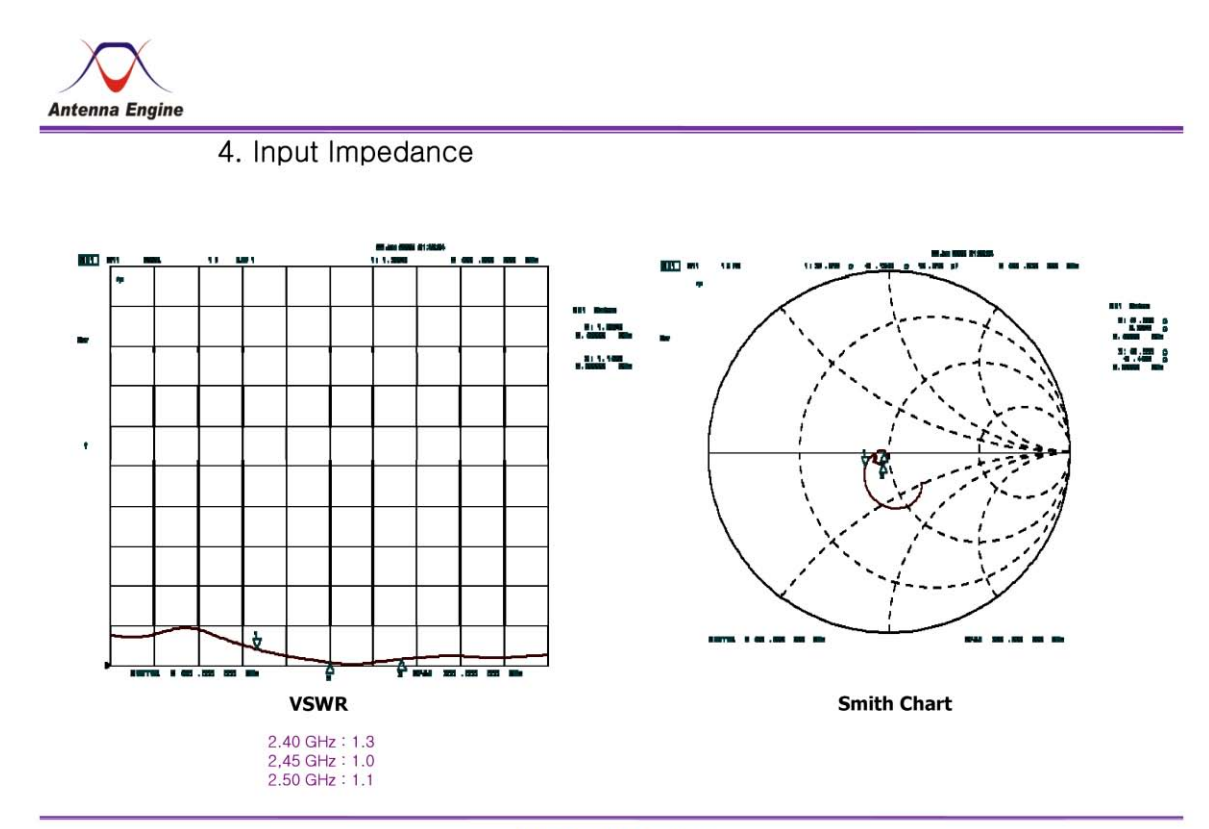

ANTENNA ENGINE

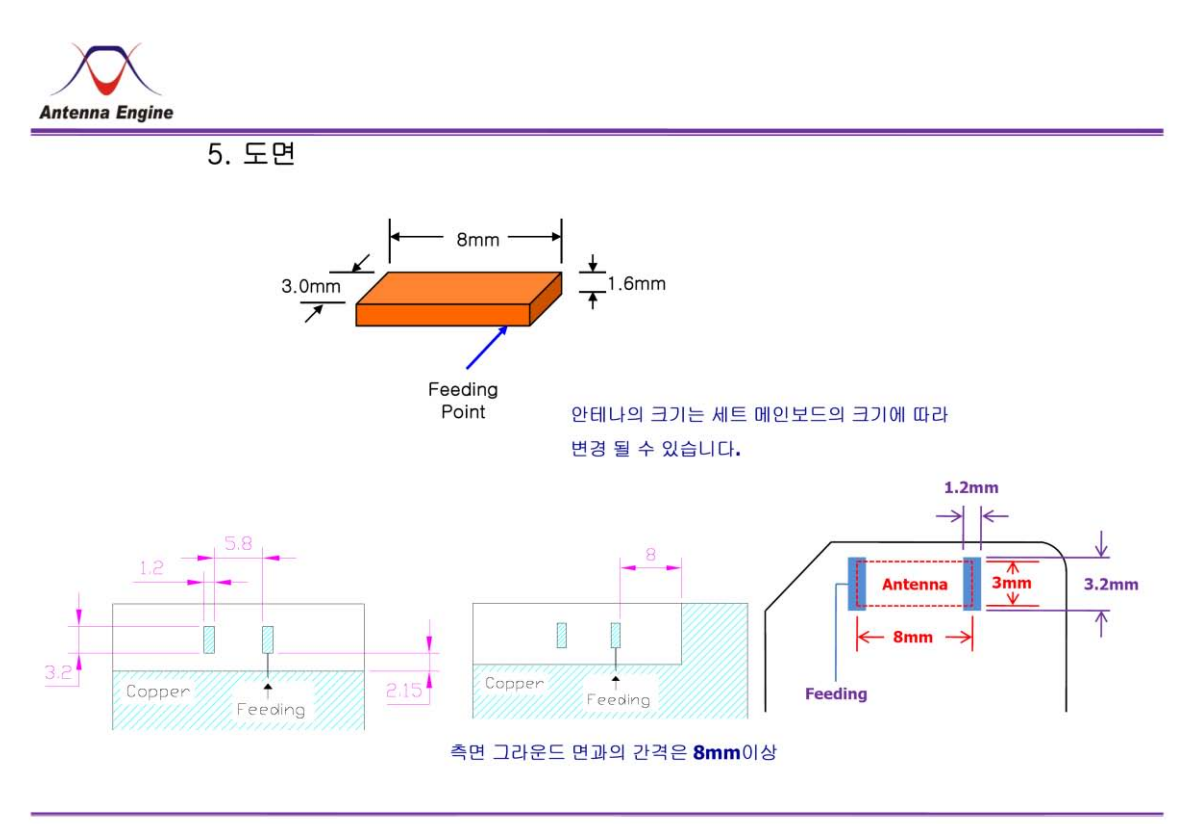

ANTENNA ENGINE

## 2. How to setup the equipment

## 2.1 ZigBee

## 2.1.1. Channel setup Method

## 2.1.1.1. UART connect

- 1) Connect the "Serial Connection Cable" to the PC USB port and PCAP J6 headerpin.
  - A) Connect the "Serial Connection Cable" to the PC USB port and PCAP J6 headerpin.

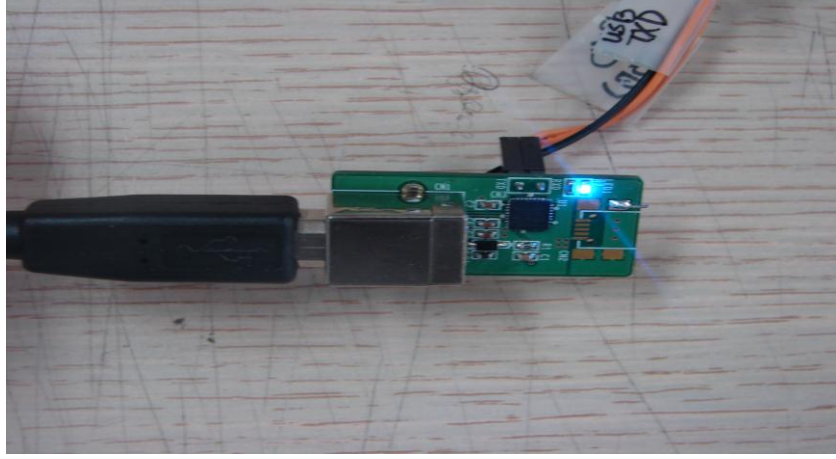

IMAGE Serial Connection Cable

B) Photo of CN4 헤터 connection

| classification | contents                  | reference                  |
|----------------|---------------------------|----------------------------|
| 1              | +3.3 V                    | Connect to #5 Pin when ISP |
|                |                           | fusing occurs.             |
| 2              | GND                       |                            |
| 3              | TXD( PCAP STANDARD UART2) |                            |
| 4              | RXD( PCAP STANDARD UART2) |                            |
| 5              | ISP Enable                | Connect to #1 Pin when SP  |
|                |                           | fusing occurs.             |
| 6              | Reset*                    |                            |

#### 2) Run applications for windows

-Start the "Device-Programmer 3.50" from PC.

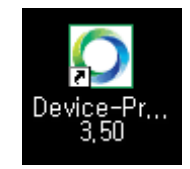

| O Device-Programmer                                                                                    | - RadioPulse Inc. 📃 🗖 🔀                                                                                                    |
|----------------------------------------------------------------------------------------------------|----------------------------------------------------------------------------------------------------|
| rne( <u>)</u> , w(⊻) Setup( <u>S</u> )                                                                 | Help( <u>H</u> )                                                                                                    |
| 🔊 📚 🛛 Direct-DownLoad                                                                                  | Select connect                                                                                                    |
| Device on grammer                                                                                      |                                                                                                    |
| Open Hex Code File                                                                                     |                                                                                                    |
| Bank Off                                                                                               |                                                                                                    |
| Hex File Name :<br>Last modified time :<br>Hex File Size :<br>Address range :<br>Blank :<br>Checksum : |                                                                                                    |
| Start Time :                                                                                           | Finish Time :                                                                                                    |
| BOM Operation                                                                                          | Select Modem Configuration Type                                                                                                    |
| <ul> <li>Program Hex Code</li> <li>code protection</li> <li>Read Hex Code</li> </ul>                   | Overwrite with hardware information.     Retain hardware information in FLASH memory.     Not including hardware information. <b>Coradiopulse</b> |
| C Erase ROM                                                                                            | start rom program                                                                                                    |
|                                                                                                    |                                                                                                    |
|                                                                                                    | seu   U% //                                                                                                    |

- If the error message Pops up, force reset by connecting #6 Reset Pin with GND pin twice.

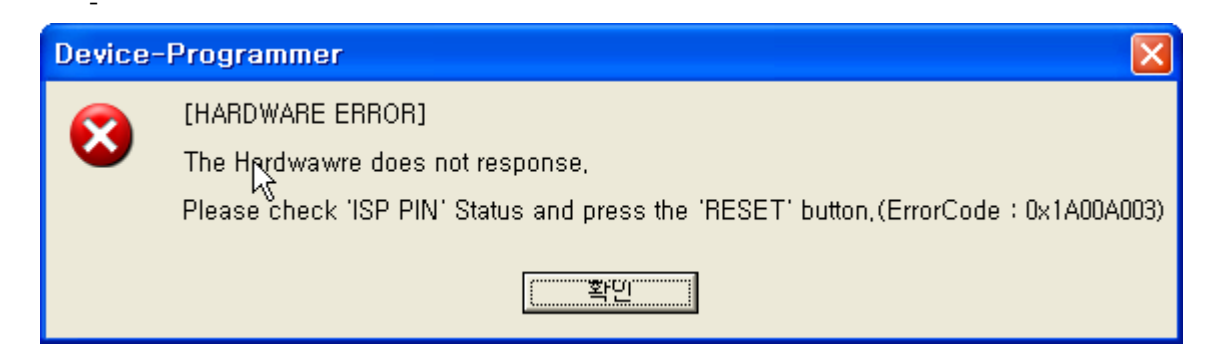

| C | ommunication 🛛 🔀               |
|---|--------------------------------|
|   | Select Communication Mode      |
|   | RS232 (Serial)                 |
|   | Port COM2 -                    |
|   | Rates 115200 💌                 |
|   | Data 8 💌                       |
|   | Parity None 💌                  |
|   | stop 1 💌                       |
|   | C Ethernet (TCP/IP)            |
|   | IP Address 192 , 168 , 0 , 191 |
|   | Port 10001                     |
|   |                                |
|   | Connect Cancel                 |

- Select the serial Port that is registered on the PC device management.

| Device-Programmer Programmer   File(E) View(Y)   Setup(S) 8   Pevice Programmer 2   Open Hex Code File   Bank Off   C1cw/PCAPPMAImago_zigbeelHEXIMG245X-EV   Hex File Name   :   Mark Code   Blank   :   :   :   :   :   :   :   :   :   :   :   :   :   :   :   :   :   :   :   :   :   :   :   :   :   :   :   :   :   :   :   :   :   :   :   :   :   :   :   :   :   :   :   :   :   :   :   :   :   :   :   :   :   :   :   :   :   :   :   :   :   :   :   :   :   :   :   :   :   :   :   :   : <t< th=""><th>* Hardware Information *         Detail       write-all         read-all in FLASH         EEE Address       RadioPulse IEEE         00 15 51 00       00 00 00 00 1 -         Chip Identifier       MG2450 / 2455         Power Identifier       1.5V Powered Device         Modem Identifier       ZigBee 250K bps Capable         ZigBee Stack Ver       ZigBee 2006         RF Channel       Channel 26 (2480 MHz)         PAN Identifier       33 32         NWK Address       00         00       00         Security Level       00         PreConfig-Mode       00         Network Key       00 00 00 00 00 00 00 00 00 00 00 00         Reserved - 0       00 00 00 00 00 00 00 00 00 00 00         Extended PanID       00 00 00 00 00 00 00 00 00 00 00 00         Reserved - 1       00 00 00 00 00 00 00 00 00 00 00 00</th></t<> | * Hardware Information *         Detail       write-all         read-all in FLASH         EEE Address       RadioPulse IEEE         00 15 51 00       00 00 00 00 1 -         Chip Identifier       MG2450 / 2455         Power Identifier       1.5V Powered Device         Modem Identifier       ZigBee 250K bps Capable         ZigBee Stack Ver       ZigBee 2006         RF Channel       Channel 26 (2480 MHz)         PAN Identifier       33 32         NWK Address       00         00       00         Security Level       00         PreConfig-Mode       00         Network Key       00 00 00 00 00 00 00 00 00 00 00 00         Reserved - 0       00 00 00 00 00 00 00 00 00 00 00         Extended PanID       00 00 00 00 00 00 00 00 00 00 00 00         Reserved - 1       00 00 00 00 00 00 00 00 00 00 00 00 |
|----------------------------------------------------------------------------------------------------|----------------------------------------------------------------------------------------------------|
| (2012/05/01 11:47:18) isp command(cmd-UxU5,addr-UxU0U0,size-UxU000) : success<br>(2012/06/01 11:47:18) banking mode(0x0000) - success<br>(2012/06/01 11:47:18) isp command(cmd-0x00,addr-0x1000,size-0x0200) : success<br>(2012/06/01 11:47:18) [success] hardware information reading                                                                                                    |                                                                                                    |

| classification | contents                                                          |
|----------------|-------------------------------------------------------------------|
| 1              | Overwrite with hardware information select                        |
| 2              | Select image circut                                               |
| 3              | Read the current issues of Hardware setting alert.                |
| 4              | Select for Hardware setup change.                                 |
| 5              | Comparison between the setting value and the image.               |
| 6              | Current Board's Address information.                              |
|                | -Check if ZB MAC written on the label attached the Board matches. |
| 7              | Select when new image fusing occurs.                              |
| 8              | And program                                                       |

#### 2.1.2. Non-modulated signal output

- 1) And the program "Device-Programmer 3.50".
- 2) Start the Serial Program "Tonken2" and check the Port set for the PC's Part to set the preferences(11520 bps, 8bit).
- 3) "Menu" window appears if "H" is inputted on the debugging screen.

4) Select **U** "[U] : TEST\_TXOUT : Unmodulated Carrier" on the debugging Screen, and check wave pattern using SPECTRUM ANALYZER.

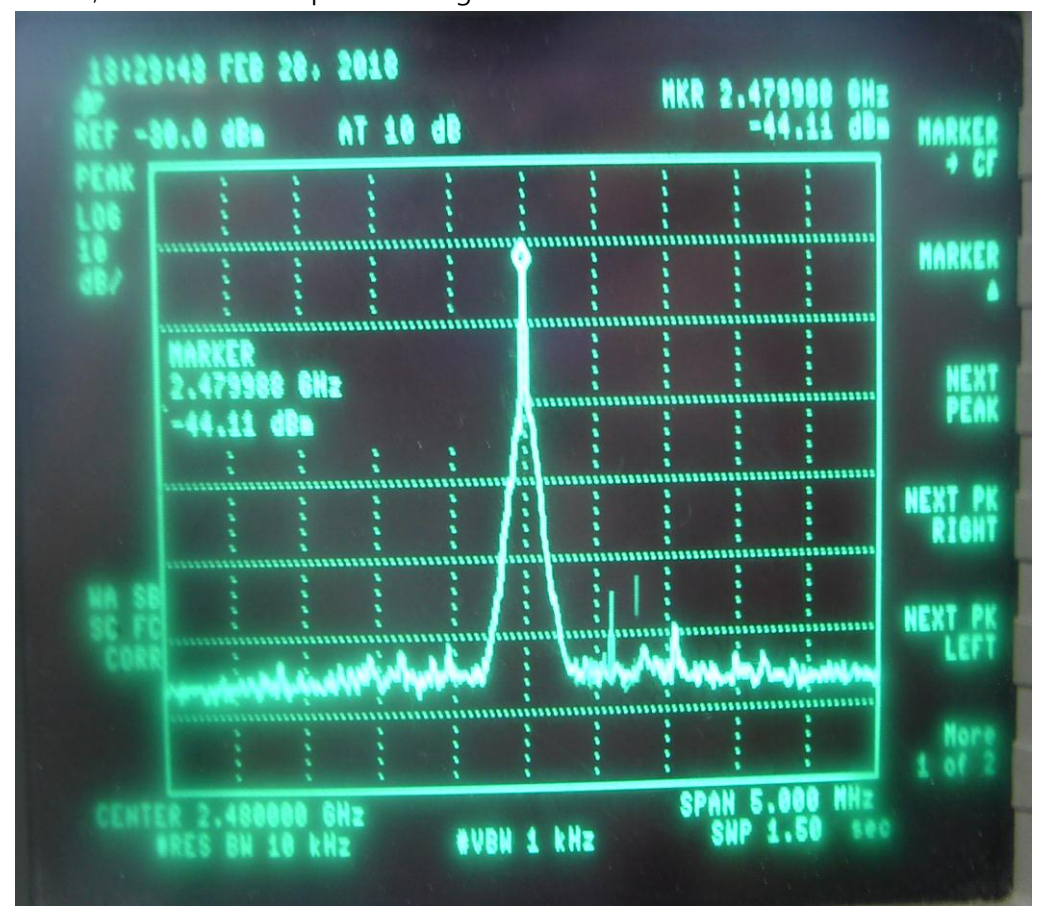

#### 2.1.3. Continuous signal output.

- 1) When Serial Program "Tonken2" wtarts, check the PC's Port to change the preferences. (11520 bps, 8bit )
- 2) Menu window appears if **H** is inputted on the debugging scneen.

| ======PMA HELP =======<br>[H] : HELP Menu                                                                                                    |
|----------------------------------------------------------------------------------------------------|
| [7] : WDT RESET<br>[C] : Channel Change [D] : DataRate Change<br>[E] : Energy Detection [P] : PowerDown<br>[V] : VERSION<br>[M] : TEST_TXOUT : Modulation with IFS<br>[N] : TEST_TXOUT : Modulation without IFS<br>[U] : TEST_TXOUT : Unmodulated Carrier<br>[B] : TEST_TXOUT : Back To Normal Mode<br>[I] : Select Item |

3) "[M] : TEST\_TXOUT : Modulation with IFS" select M on the debugging screen, and check ware Pattern with SPECTRUM ANALYZER.

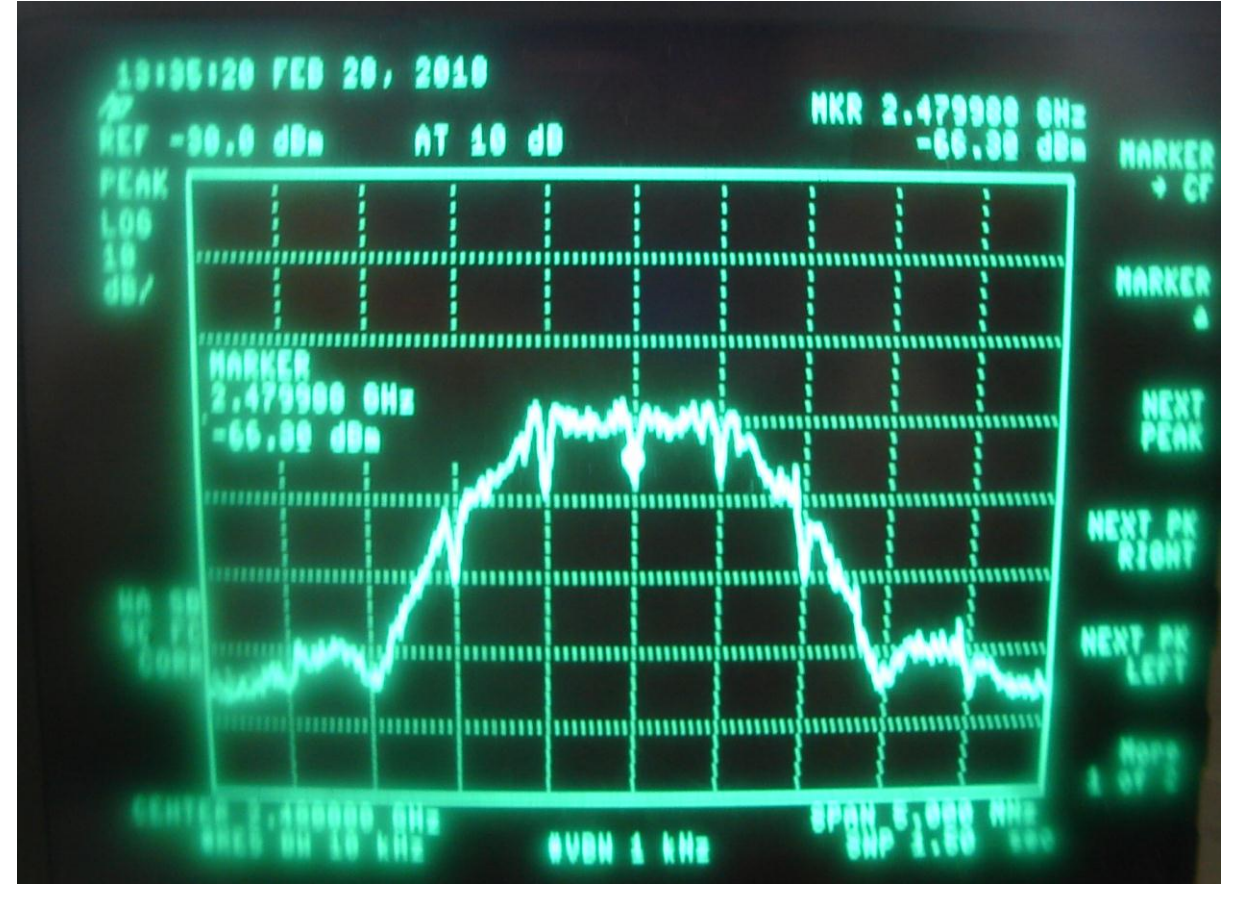